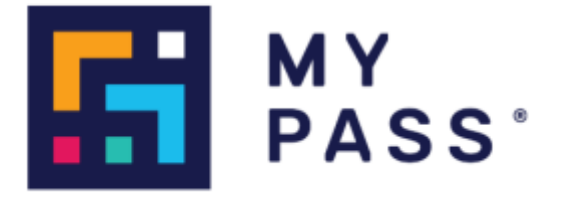

# **MyPass Global**

# **Release Notes**

**RELEASE: 3.224** 

DATE: 19 November 2024

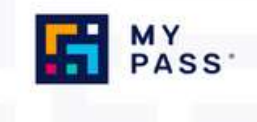

#### **Table of Contents**

| Enhancements                                                                          | 3       |
|---------------------------------------------------------------------------------------|---------|
| API Enhancement: Update A ProjectRole Endpoint                                        | 3       |
| API Enhancement: Find Engagements of a Worker - Support for nested resour<br>requests | ce<br>3 |
| Breadcrumb navigation on Projects & Role details screen                               | 3       |
| Enhanced Personnel information in Project & Role details                              | 4       |
| Permissions to update Project role tracker columns restricted by User Group           | 5       |
| Compliance Position 'Mandatory' for Roles                                             | 5       |
| Filter Active/Inactive Project Roles                                                  | 5       |

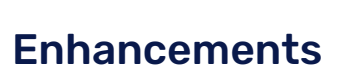

### API Enhancement: Update A ProjectRole Endpoint

The Update A ProjectRole API endpoint now supports handling updates for additional Certifications and additional Requirements.

Previously, sending the same Certification or Requirement UUID would cause a duplication, but the enhancement allows for updates where the UUID matches. Note, currently this does not extend to updating validity periods of these additional Certifications or Requirements.

# API Enhancement: Find Engagements of a Worker - Support for nested resource requests

The Find Engagements of a Worker (and Find Engagements of a Worker V2) API endpoints now correctly provides the original parent resource request details when a worker is confirmed to a project via a nested resource request (i.e. a sub-contracting scenario).

Previously, this parameter was returning a NULL value under these conditions, which occurred when a Hiring Client's request traveled through multiple suppliers before the worker was confirmed. Now, the endpoints send the correct resource request data.

#### **Breadcrumb navigation on Projects & Role details screen**

A breadcrumb navigation feature has been added to the Projects & Role Details screen.

The 'breadcrumb' links that have been added include;

- Project Verification (all project verifications page) => Project Name (project page under project verifications)
- Projects (all projects page) =>Project Name (project details page) or => Role name (Role page under the project)
- Personnel (all personnel page) => Personnel Name (personnel sidebar under all personnel page, if they are from a shared pool then the worker details will be displayed under the shared pool filter selected in all personnel page)
- Verification (all verifications page) => Personnel Name (personnel verifications page)

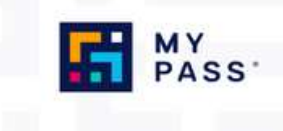

- Overview (overview page) => Personnel Name (personnel sidebar open in overview page)
- Invite personnel (all invite personnel page) => Invitation batch (invitation batch page)/ Personnel name (personnel sidebar under invitation batch)

An 'x' icon is available to close the Project & Roles details screen, taking the user back to the previous screen.

This enhancement allows users to navigate seamlessly back and forth within the system, improving overall user experience and efficiency.

Note: Breadcrumb navigation is restricted by user permissions.

#### **Enhanced Personnel information in Project & Role details**

The Project & Role Details screen now includes additional personnel information such as;

- Name
- MyPass ID
- Profile picture

These enhancements provide users with comprehensive role information at a glance, streamlining access to important details and improving workflow efficiency.

|                                         | Director             |                                                                                   |  |
|-----------------------------------------|----------------------|-----------------------------------------------------------------------------------|--|
| Press calle and Provide and Provide and |                      |                                                                                   |  |
|                                         |                      |                                                                                   |  |
| Project Name                            | Property Dates       | - Annual                                                                          |  |
| Project Code<br>Think any               | Project Date Date    |                                                                                   |  |
| UPPLIER INFO                            |                      |                                                                                   |  |
| Koppler<br>CDF Contactor                |                      |                                                                                   |  |
| DATRACT INFR                            |                      |                                                                                   |  |
| Conferent Name                          | Construct Next Data  | Southeast Device<br>Harterfor Social Systematics Support processing static states |  |
| Central Runker                          | Construct Road Dates | Busilier<br>DCF Contractor                                                        |  |
| Centract Type                           |                      | D.                                                                                |  |

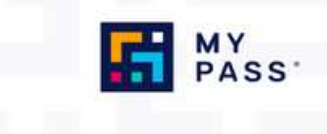

### Permissions to update Project role tracking columns restricted by User Group

Permissions to update RTT columns (Type: List, Date, Text) can now be restricted to specific user groups within an organisation.

Once configured, only users within the designated groups will have the ability to modify RTT columns via the project module. Other users will retain viewing rights but will be unable to make changes.

#### **Compliance Position 'Mandatory' for Roles**

If the 'Mandatory Role Position' feature is enabled in an Organisation's portal, every role associated with its projects must include a compliance position assignment.

This means, admins <u>must</u> select at least one compliance position when creating or updating a role.

This applies to all admins, including supplier admins who are creating roles for Project Owners, ensuring a compliance position is assigned during the role setup process.

#### Filter Active/Inactive Project Roles

Users are now able to filter out 'inactive' or 'cancelled' roles and requests in a project, making it easier to navigate and find the desired role or request.

This new filter capability allows selection between Active, Inactive, and All roles. The inactive filter includes any role with a status of "inactive", "cancelled" or "completed".

The default selection of the filter is 'Active', and the functionality extends to a search bar, enabling users to enter a keyword search to find their desired role.

Demonstration of this new functionality can be viewed <u>here</u>.